# **Q9-08 Initial Configuration**

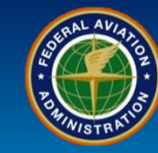

#### WHEN

A notification will appear on the SAS External Portal Home Page following the acceptance of the Applicant's Preapplication Information

#### WHERE

Configuration Data on the SAS Menu (under Configuration Data)

#### WHY

To supply initial Configuration Data for FAA approval of proposed operations

**WHO** 

Applicants

#### What is it?

Configuration Data is a set of unique characteristics or attributes that defines an Applicant's proposed scope of operation (Operating Profile).

#### **Configuration Data is Grouped into Three Categories**

- Operations Specifications: includes information on how the Applicant's operation will be conducted
- Vitals: includes basic information about the organization's base of operations and senior management, its route structure, fleet type, fleet size, domestic versus international operations, extended operations, etc.
- Contractors: includes information about maintenance and flight training providers contracted by the Applicant

#### **Operating Profile**

- The Applicant's Configuration Data is used to generate the proposed Operating Profile
- The Operating Profile consists of a list of functions the Applicant performs
- The Operating Profile also consists of a list of all DCTs that are applicable to this Applicant

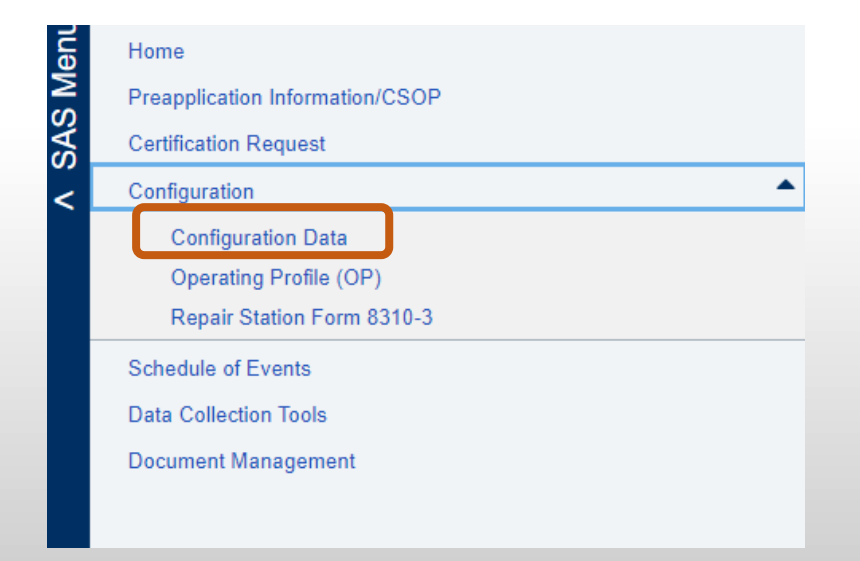

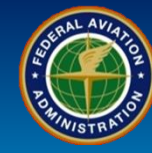

| User Role  | Configuration Data                                                                                                    |
|------------|----------------------------------------------------------------------------------------------------|
| Applicants | 1. From the SAS Menu, select Configuration > Configuration Data. This will open the OPSS Authorizing Documents sub-tab. |

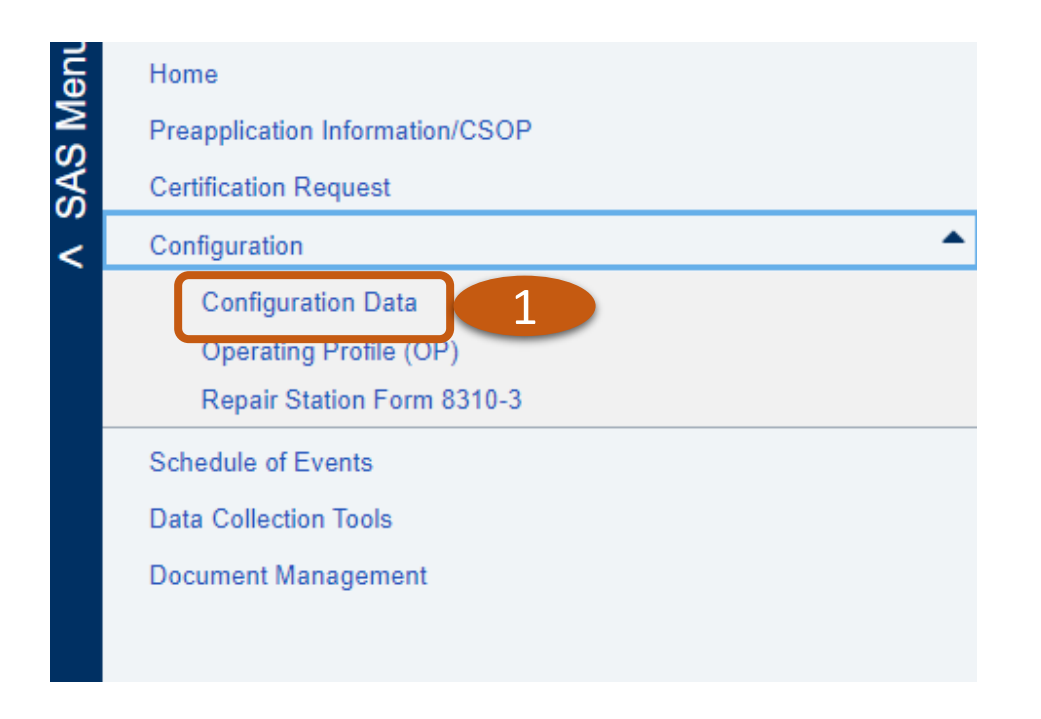

V SAS Menu

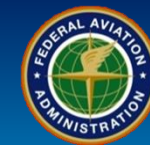

| User                   | Role                       | Configuration Data                                                                                                    |  |  |  |  |  |  |  |
|------------------------|----------------------------|----------------------------------------------------------------------------------------------------|--|--|--|--|--|--|--|
| Annlig                 | cants                      | 2. Review the list of <b>OPSS Authorizing Documents</b> that apply to the 14 CFR Part that you are requesting certification for. <i>Mandatory OPSS Authorizing Documents</i> are automatically selected by the system and are grayed out and cannot be unchecked. |  |  |  |  |  |  |  |
| , ppm                  |                            | 3. Select the checkbox(s) for paragraphs you wish to add that are applicable to this applicant.                                                                                                    |  |  |  |  |  |  |  |
|                        |                            | 4. Select the Save button only if you add any paragraphs. Reset will clear your selection(s).                                                                                                    |  |  |  |  |  |  |  |
| Feder<br>Admin         | ral Aviation<br>nistration | Safety Assurance System (SAS)<br>External Portal<br>OMB Control Number 2120 - 0774                                                                                                    |  |  |  |  |  |  |  |
|                        |                            | Configuration > Configuration Data Welcome Annette Carpenter Air Agency 57796 💡 Log                                                                                                    |  |  |  |  |  |  |  |
| eer Groups: (145 F)    | ) Part 145 Within US       | Version: Initial Cert   Status: Draft   Last Updated: 01/27/2020                                                                                                    |  |  |  |  |  |  |  |
| Configuration Data     | a Operating Pr             | View Base                                                                                                    |  |  |  |  |  |  |  |
| OPSS Authorizing       | g Documents                | fitals Contractors                                                                                                    |  |  |  |  |  |  |  |
| Standard Template      | es for Parts A, B, an      | D OPSS Authorizing Documents for Part 145 Repair Stations                                                                                                    |  |  |  |  |  |  |  |
| Proposed /<br>Approved | Part/Para                  | Yaragraph Name                                                                                                    |  |  |  |  |  |  |  |
| - Part A Operation     | ons Specifications fo      | Part 145 Repair Stations                                                                                                    |  |  |  |  |  |  |  |
|                        | A001                       | ssuance and Applicability                                                                                                    |  |  |  |  |  |  |  |
|                        | 2                          | Definitions and Abbreviations                                                                                                    |  |  |  |  |  |  |  |
|                        | 2                          | Ratings and Limitations                                                                                                    |  |  |  |  |  |  |  |
|                        | A004                       | Summary of Special Authorizations and Limitations                                                                                                    |  |  |  |  |  |  |  |
|                        | A005                       | .xemptions                                                                                                    |  |  |  |  |  |  |  |
|                        | A007                       | Jestignaleu Pelsons                                                                                                    |  |  |  |  |  |  |  |
|                        | A060                       | Ratings for Repair Stations Located Outside the United States Under a Bilateral Aviation Safety Agreement with Maintenance Provisions                                                                                                    |  |  |  |  |  |  |  |
|                        | A101                       | Indiange for replan exactions                                                                                                    |  |  |  |  |  |  |  |
|                        | A449                       | Intidrug and Alcohol Misuse Prevention Program                                                                                                    |  |  |  |  |  |  |  |
| – Part E Opera         | 3                          | r Part 145 Repair Stations                                                                                                    |  |  |  |  |  |  |  |
|                        | B050                       | Geographic Authorizations for Repair Stations Located Outside the United States                                                                                                    |  |  |  |  |  |  |  |
| - Part D Opera         | ons Specifications f       | r Part 145 Repair Stations                                                                                                    |  |  |  |  |  |  |  |
|                        | D100+                      | Vork to be Performed at a Place Other Than the Repair Station Fixed Location(s)                                                                                                    |  |  |  |  |  |  |  |
|                        | D107+                      | ine Maintenance Authorization                                                                                                    |  |  |  |  |  |  |  |
|                        |                            | 4                                                                                                    |  |  |  |  |  |  |  |
|                        |                            | + Changes to daggered configuration items may modify the DCTs/Questions for this certificate holder.                                                                                                    |  |  |  |  |  |  |  |

+ Changes to daggered configuration items may modify the DCTs/Questions for this certificate holder.

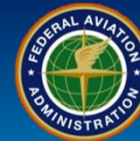

| User Role  | Configuration Data                                                                                                    |
|------------|----------------------------------------------------------------------------------------------------|
|            | 5. Select the <i>Vitals</i> sub-tab.                                                                                                    |
| Applicants | 6. Complete all required fields as indicated by the red asterisk * and all other applicable fields. The boxes will indicate which fields are editable. |
|            | Note: To guickly navigate within the Vitals data, use the Table of Contents on the left.                                                               |

|                                                                | Cont                                                                                                    | figuration > Configuration Data | Wel | come Annette Carpenter Air Agency 57796 <mark>? Log out</mark> |
|----------------------------------------------------------------|----------------------------------------------------------------------------------------------------|---------------------------------|-----|----------------------------------------------------------------|
| Peer Groups: (145 F) Part 145 Within US                        | Version: Initial Cert   Status: Draft                                                                                                    | Last Updated: 01/27/2020        |     |                                                                |
| Configuration Data Ope. 5<br>OPSS Authorizing Documents Vitals | Contractors                                                                                                    |                                 |     | View Baseline                                                  |
| Identification / BASA / Physical<br>Location                   | Identification / BASA / Physical Locati                                                                                                    | on 6                            |     | · · · · · · · · · · · · · · · · · · ·                          |
| Mailing Address / CEO / Company<br>Liaison / POC               | Authorizations                                                                                                    |                                 |     |                                                                |
| Certificate Information / Personnel                            | 14 CFR: <sup>†</sup>                                                                                                    |                                 |     |                                                                |
| Powerplant / Propeller / Radio / SFAR                          | 14 CFR 145 Name:                                                                                                    | RTF Avionics, Inc               |     |                                                                |
| Tracking Information                                           | CHDO                                                                                                    | 5019                            |     |                                                                |
| Limited Ratings                                                | choo.                                                                                                    |                                 |     |                                                                |
| Repair Station Operations                                      | Airport ID:                                                                                                    | Search Airport                  |     |                                                                |
| Agreements and Authorizations                                  | Non-U.S.                                                                                                    |                                 |     |                                                                |
| Geographic Authorizations - Foreign<br>Only                    | Certificate Information for Repair S                                                                                                    | tations Located in the U.S.     |     |                                                                |
| Doing Business As (DBA)                                        | □ EASA Listed <sup>†</sup>                                                                                                    |                                 |     |                                                                |
| Exemptions                                                     | LASA LISIEU                                                                                                    |                                 |     |                                                                |
| Accountable Manager                                            | Configuration > Configuration Data WalcomeAnnetic Cargentier Air Agency 57706 21 LO     Part 145 Within US Version: Initial Cert Lastus: Draft     Configuration > Configuration Data     Value     Configuration > Configuration > Configur |                                 |     |                                                                |
| Additional Fixed Locations                                     | Å Address 4.                                                                                                    | 10870 NW 138th ST               |     |                                                                |
| BASA 145 Listed Line Stations                                  | Address 1:                                                                                                    |                                 |     |                                                                |
| Non-Certificated Repair Functions                              | Address 2:                                                                                                    | #3                              |     |                                                                |
| Note                                                           | Address 3:                                                                                                    |                                 |     |                                                                |
|                                                                | * City:                                                                                                    | Hialeah Gardens                 |     |                                                                |
|                                                                | * State:                                                                                                    | FL - FLORIDA                    |     | -                                                              |

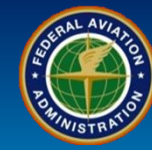

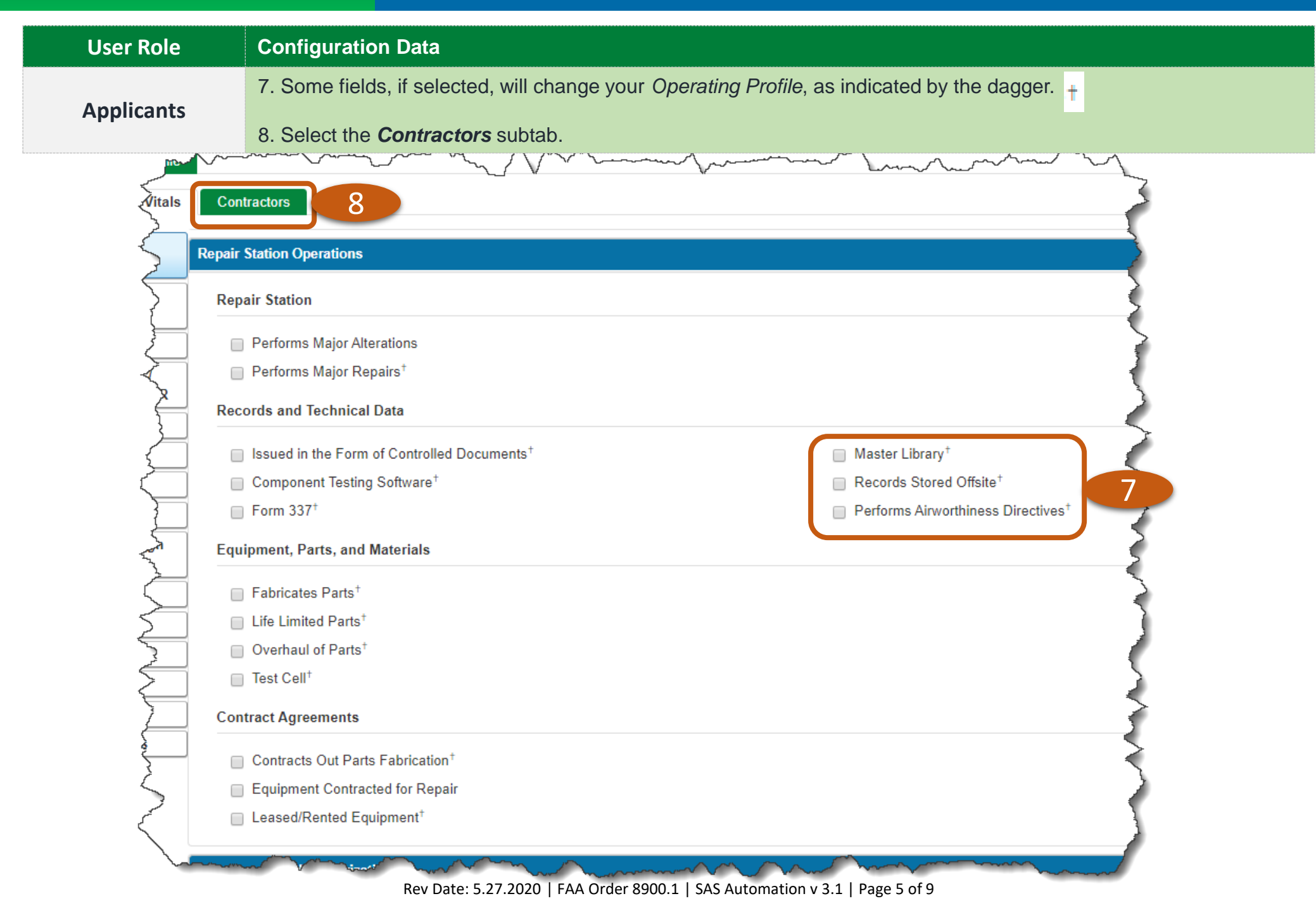

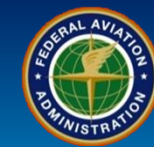

| User Role                               | Configuration Data                                                                                                    |                                |                                                |                                                                                    |
|-----------------------------------------|----------------------------------------------------------------------------------------------------|--------------------------------|------------------------------------------------|------------------------------------------------------------------------------------|
|                                         | ser Role       Configuration Data         9. If applicable, select the Add Contractor button.       10. Select the appropriate radio button for the Type of Contractor.         11. Fill in the required fields as indicated by the red asterisk * plus all other applicable fields.       2. Select the Save button.         12. Select the Save button.       Subty Astronuck System (SS)         If definition of the Type of Contractor.       Subty Astronuck System (SS)         If definition of the Save button.       Subty Astronuck System (SS)         If definition of the Save button.       Subty Astronuck System (SS)         If definition of the Save button.       Subty Astronuck System (SS)         If definition of the Save button.       Subty Astronuck System (SS)         If definition of the Save button.       Subty Astronuck System (SS)         If definition of the Save Save Save Save Save Save Save Sav |                                |                                                |                                                                                    |
|                                         | 10. Select the appropria                                                                                                    | ite radio button f             | or the <b>Type</b> of Contractor.              |                                                                                    |
| Applicants                              | 11. Fill in the required field                                                                                                    | elds as indicated              | by the red asterisk * plus all other applicabl | e fields.                                                                          |
|                                         | 12. Select the Save but                                                                                                    | ton.                           |                                                |                                                                                    |
| Federal Aviation<br>Administration      |                                                                                                    |                                |                                                | Safety Assurance System (SAS)<br>External Portal<br>OMB Control Number 2120 - 0774 |
|                                         | Configu                                                                                                    | uration > Configuration Data   |                                                | Welcome Annette Carpenter Air Agency 57796 ? Log out                               |
| Peer Groups: (145 F) Part 145 Within US | S   Version: Initial Cert   Status: Draft                                                                                                    | Last Updated: 05/29/2020       |                                                |                                                                                    |
| Configuration Data Operating P          | rofile                                                                                                    |                                |                                                |                                                                                    |
| OPSS Authorizing Documents V            | /itals Contractors                                                                                                    |                                |                                                |                                                                                    |
| Contractor                              | Add Contractor Delete Contractor                                                                                                    | * required field               |                                                | A                                                                                  |
| N/A, Charlie's Repair Station           | Aaintenance Non-Cert ^                                                                                                    | General Information            |                                                |                                                                                    |
| RU2S, Air Agency 1508 M                 | faintenance FAA Certificated                                                                                                    | Type:<br>FAA-Certificated Repa | Maintenance                                    |                                                                                    |
|                                         |                                                                                                    | Other Aviation Authority       |                                                |                                                                                    |
|                                         |                                                                                                    | Other Aviation Authority       |                                                |                                                                                    |
|                                         |                                                                                                    | * Name:                        | Charlie's Repair Station                       |                                                                                    |
|                                         |                                                                                                    | Address 1.                     |                                                |                                                                                    |
|                                         |                                                                                                    | Address 2:                     |                                                |                                                                                    |
|                                         |                                                                                                    | City:                          |                                                |                                                                                    |
|                                         |                                                                                                    | Country:                       | •                                              |                                                                                    |
|                                         |                                                                                                    | Contractor Phone:              | Phone                                          |                                                                                    |
|                                         |                                                                                                    | Mobile Phone:                  | Phone                                          |                                                                                    |
|                                         |                                                                                                    | Email Address:                 |                                                |                                                                                    |
|                                         | Ψ.                                                                                                    |                                |                                                | 12                                                                                 |
| Import Excel Create Excel               |                                                                                                    |                                |                                                | Cancel Save                                                                        |

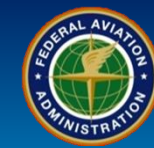

|              | User Role                                                                                                    | Configuration Data                                                                                                    |                                                                                                    |  |  |  |  |  |  |  |  |
|--------------|----------------------------------------------------------------------------------------------------|----------------------------------------------------------------------------------------------------|----------------------------------------------------------------------------------------------------|--|--|--|--|--|--|--|--|
|              |                                                                                                    | 13. You can select the name of the                                                                                                    | Contractor to edit any information.                                                                                                    |  |  |  |  |  |  |  |  |
|              | Annlicants                                                                                                    | 13. You can select the name of the Contractor to edit any information. 14. You can also Delete Contractor if needed. 15. Optionally, select the Create Excel button. This will create a table for you to enter your Contractors on and allows you to Import the spreadsheet whenever you make updates. This may be advantageous if you have a lot of Contractors. Contractors. Configuration & Configuration & | 14. You can also <i>Delete Contractor</i> if needed.                                                                                                    |  |  |  |  |  |  |  |  |
| Applicants   | 15. Optionally, select the <b>Create Excel</b> button. This will create a table for you to enter your Contractors on and allows you to Import the spreadsheet whenever you make updates. This may be advantageous if you have a lot of Contractors.                                                                                                    |                                                                                                    |                                                                                                    |  |  |  |  |  |  |  |  |
| PO-H-INIST F |                                                                                                    |                                                                                                    | External Portal<br>OMB Control Number 2120 - 0774                                                                                                    |  |  |  |  |  |  |  |  |
|              |                                                                                                    | Configuration > Configuratio                                                                                                    | Data Welcome Annette Carpenter Air Agency 57796 ? Log out                                                                                                    |  |  |  |  |  |  |  |  |
| Peer G       | Groups: (145 F) Part 145 Within U                                                                                                    | JS   Version: Initial Cert   Status: Draft   Last Updated: 05/29                                                                                                    | 2020                                                                                                    |  |  |  |  |  |  |  |  |
| Con          | nfiguration Data Operating R                                                                                                    | Profile                                                                                                    |                                                                                                    |  |  |  |  |  |  |  |  |
|              | PSS Authorizing Documents                                                                                                    | Vitals Contractors 14                                                                                                    |                                                                                                    |  |  |  |  |  |  |  |  |
| >            |                                                                                                    | Add Contractor Delete Contractor * required field                                                                                                    | A                                                                                                    |  |  |  |  |  |  |  |  |
|              | Contractor <b>Y</b>                                                                                                    | Tune Y Sub Tune Y General Informat                                                                                                    | n                                                                                                    |  |  |  |  |  |  |  |  |
| F            | User Kole     Configuration Data       13. You can select the name of the Contractor to edit any information.     14. You can also Delete Contractor if needed.       15. Optionally, select the Create Excel button. This will create a table for you to enter your Contractors on and allows you to Import the spreadsheet whenever you make updates. This may be advantageous if you have a lot of Contractors.       Image: User Type:     Image: User Type:       Image: User Type: User Type: |                                                                                                    |                                                                                                    |  |  |  |  |  |  |  |  |
|              |                                                                                                    | FAA-Certificate                                                                                                    | I Data elect the name of the Contractor to edit any information. so Delete Contractor if needed. select the Create Excel button. This will create a table for you to enter your Contractors on and more the spreadsheet whenever you make updates. This may be advantageous if you have a lot of Configuration Neuroscience Neuroscience Neu |  |  |  |  |  |  |  |  |
|              |                                                                                                    | Other Aviation At                                                                                                    | thority:                                                                                                    |  |  |  |  |  |  |  |  |
|              |                                                                                                    | Other Aviation Av<br>Certificate Numb                                                                                                    | thority r:                                                                                                    |  |  |  |  |  |  |  |  |
|              |                                                                                                    | * Name:                                                                                                    | Charlie's Repair Station                                                                                                    |  |  |  |  |  |  |  |  |
|              |                                                                                                    | Address 1:                                                                                                    |                                                                                                    |  |  |  |  |  |  |  |  |
|              |                                                                                                    | Address 2:                                                                                                    |                                                                                                    |  |  |  |  |  |  |  |  |
|              |                                                                                                    | Address 3:                                                                                                    |                                                                                                    |  |  |  |  |  |  |  |  |
|              |                                                                                                    | Country:                                                                                                    | ✓                                                                                                    |  |  |  |  |  |  |  |  |
|              |                                                                                                    | Contractor Phone                                                                                                    | Phone                                                                                                    |  |  |  |  |  |  |  |  |
|              |                                                                                                    | Mobile Phone:                                                                                                    | Phone                                                                                                    |  |  |  |  |  |  |  |  |
|              |                                                                                                    | Fax:                                                                                                    | Phone                                                                                                    |  |  |  |  |  |  |  |  |
|              | 15                                                                                                    | Email Address:                                                                                                    | v                                                                                                    |  |  |  |  |  |  |  |  |
|              | CT                                                                                                    |                                                                                                    |                                                                                                    |  |  |  |  |  |  |  |  |
| Im           | port Excel Create Excel                                                                                                    |                                                                                                    | Cancel Save                                                                                                    |  |  |  |  |  |  |  |  |

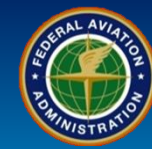

1 - 1 of 1 items

Cancel Next Validate

# User RoleConfiguration DataApplicants16. You will receive an Information popup box: "Template is created. Click OK to continue." Select the OK button.17. Fill out and save the template. When selecting the Import Excel button, you will have to Validate each Contractor<br/>by following the prompts on the Contractor Import Excel Validation.

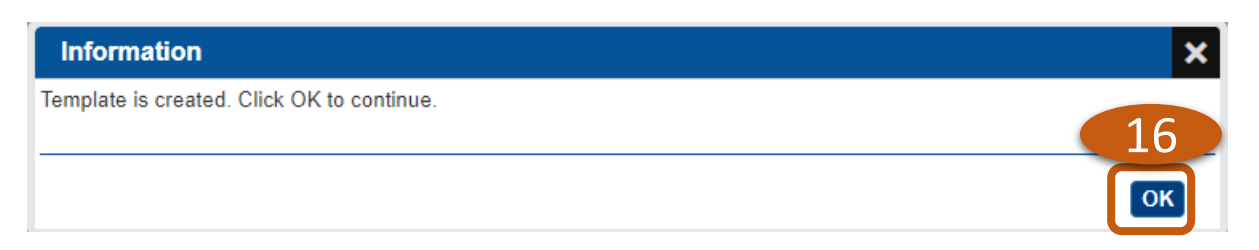

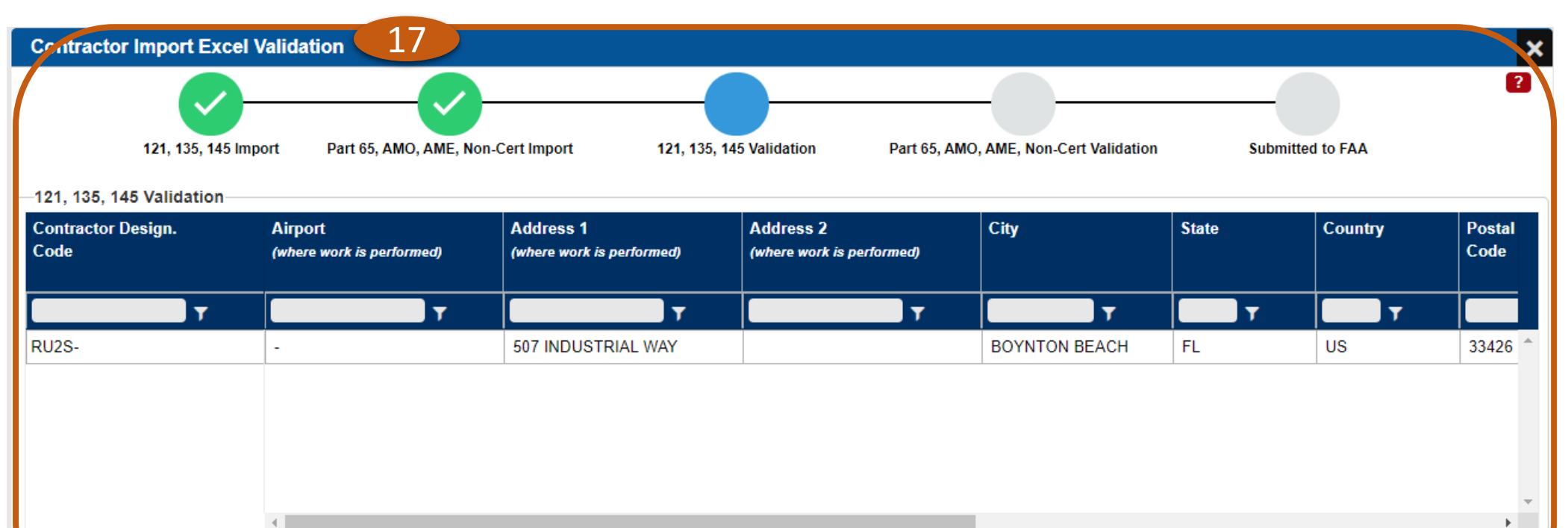

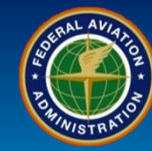

| User Role  | Configuration Data                                                                                                    |
|------------|----------------------------------------------------------------------------------------------------|
|            | 18. Select the <b>Operating Profile</b> tab to review the questions that will be populated in the DCTs depending on selections made in Configuration Data. |
| Applicants | 19. Select the <i>Question View</i> button.                                                                                                    |
|            | 20. Select each <i>row</i> on the left to view the actual question(s) on the right.                                                                        |

|                                                      |                                                              | Configurati                                                                                          | tion > Operating P | rofile |       |   |       |   |           | Welcome Annette Car                                                                                                    | penter Air Agen                                                                                                    | icy 57796 <mark>?</mark> | Log  |
|------------------------------------------------------|--------------------------------------------------------------|----------------------------------------------------------------------------------------------------|--------------------|--------|-------|---|-------|---|-----------|----------------------------------------------------------------------------------------------------|----------------------------------------------------------------------------------------------------|--------------------------|------|
| er Groups: (145<br>Configuration Da<br>Specialty: AW | 5 F) Part 145 Within US ata Operating Profi Assessment Type: | I Version: Initial Cert   Status: Draft   Las                                                        | st Updated: 05/29/ | /2020  |       |   |       |   |           | Via<br>Su                                                                                                    | ew Scoped DC<br>mmary View                                                                                                    | 19<br>T<br>Question      | Viev |
| Incl.                                                | T Label                                                      | ▼ Title                                                                                              | T                  | Incl.  | #     | T | Label | T | Specialty | DCT Questions                                                                                                    | Scoping                                                                                                    | SRRs etc.                |      |
| Y<br>Y<br>Y<br>Y<br>Y                                | 1.4.1<br>1.4.2<br>1.4.3<br>1.4.4<br>4.14                     | Personnel Records Certificate Requirements Manuals Quality Control System Training and Qualification |                    | Y      | 51943 |   | 4.7.3 |   | AW        | Does the process design ensure the<br>individual with responsibility provides<br>both financial and human resources for<br>the safety and quality performance of<br>this element?                                                                              | Image: State of the state of the state of t | ٢                        |      |
| Y<br>Y<br>Y<br>Y<br>Y                                | 4.2.6<br>4.4.6<br>4.5.4<br>4.7.3                             | Technical Data Record Systems (AW) Housing and Facilities Tools and Equipment Parts and Materials    |                    | Y      | 51944 |   | 4.7.3 |   | AW        | Is the person with authority clearly<br>identifiable, qualified and knowledgeable<br>to effectively plan, direct and control<br>resources, change procedures and<br>make key determinations including<br>safety risk acceptance decisions for this<br>element? | 0                                                                                                    | 0                        |      |
|                                                      | i                                                            |                                                                                                    |                    | Y      | 51945 |   | 4.7.3 |   | AW        | Do process measurement(s) exist to<br>evaluate the performance of this element<br>and implement corrective action if<br>necessary?                                                                                                    | 9                                                                                                    | Q                        |      |
|                                                      |                                                              |                                                                                                    |                    | Y      | 7612  |   | 4.7.3 |   | AW        | Do the procedures specify responsibility for tool calibration?.                                                                                                    | 9                                                                                                    | 9                        |      |
|                                                      |                                                              |                                                                                                    | -                  | Y      | 7613  |   | 4.7.3 |   | AW        | Do the procedures specify who is<br>responsible for maintaining calibration                                                                                                    | 9                                                                                                    | 9                        |      |